## **Vendor Registration**

New vendors and those existing in the Vendor Maintenance program in Munis are able to register for access to Vendor Self Service.

Vendors can register by clicking Registration on the VSS homepage.

| Munis Self Services |                                              |  |  |
|---------------------|----------------------------------------------|--|--|
|                     |                                              |  |  |
| Home                | Welcome to Vendor Self Service               |  |  |
| Vendor Self Service | Home > Vendor Self Service                   |  |  |
| Bids                | Welcome to Self Service for Business Vendors |  |  |
| Registration        |                                              |  |  |
|                     |                                              |  |  |

Registration is a five step process. The program displays the number of steps in the process on the right hand side of the screen. The current step is shown in bold type.

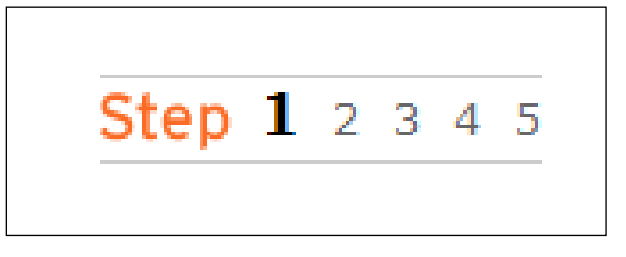

## STEP 1:

- User ID: The vendor must enter a unique ID that is used to log into VSS.
- **Password:** The vendor must enter a password twice and include a password hint.
- **CAPTCHA:** The vendor must enter the numbers shown in the box. This is a verification process called CAPTCHA (Completely Automated Public Turing Test to Tell Computers and Humans Apart), which is used to protect the database from attack.
- **Existing Vendors Only:** Existing vendors must also enter their vendor ID and their federal identification number or Social Security number. The Douglas County School System can provide the vendor with the vendor ID, if necessary.

| Munis               | s Self Services                                                                  |          | GUEST   Home   Log In              |          | Â |
|---------------------|----------------------------------------------------------------------------------|----------|------------------------------------|----------|---|
| Home                | New Vendor Registration                                                          |          |                                    |          |   |
| Vendor Self Service | Home > Vendor Self Service > Registration                                        |          |                                    |          |   |
| Bids                | Step 1 of 5: Create user ID and passw                                            | ord      | Step 1 2                           | 345      |   |
| Registration        | *User ID (between 1 and 20 characters)                                           |          | ]                                  |          |   |
|                     | *Re-type user ID                                                                 |          | ]                                  |          |   |
|                     | *Password (between 0 and 15 characters)                                          |          | ]                                  |          |   |
|                     | *Re-type password                                                                |          | ]                                  |          | E |
|                     | *Password hint                                                                   |          | ]                                  |          |   |
|                     | Please type these<br>numbers into the box<br>below them                          | 0599     |                                    |          |   |
|                     | EXISTING VENDORS ONLY<br>You must complete the following for initial registratio | n.       |                                    |          |   |
|                     | Vendor ID                                                                        |          | ]                                  |          |   |
|                     | FID/SSN (Enter without dashes)                                                   |          | ]                                  |          |   |
|                     |                                                                                  | Continue |                                    |          |   |
|                     |                                                                                  |          |                                    |          |   |
|                     |                                                                                  |          |                                    |          | - |
|                     |                                                                                  |          | 👍 🚭 Internet   Protected Mode: Off | 🔍 100% 🗖 |   |

**STEP 2:** The vendor must provide general information, including an address, e-mail address, Web site, and a federal identification number or Social Security number. NOTE THAT ALL INFORMATION HERE SHOULD BE ENTERED IN CAPITAL LETTERS. If the vendor selects the Send Remittances to the Above Name and Address check box, the program uses the information that is entered on this screen as the mailing address for the vendor in step 3. Step 2 also allows the vendor to indicate their discount terms and their vendor type.

| Muni                | s Self Services                                | 10000                             | VENDOR44   Home   My Account                  | Log Out        |
|---------------------|------------------------------------------------|-----------------------------------|-----------------------------------------------|----------------|
|                     |                                                |                                   |                                               |                |
| Home                | New Vendor Registration                        |                                   |                                               | Resources      |
| Vendor Self Service | Registration                                   |                                   |                                               |                |
| My Profile          | Your User ID and passw                         | ord have been successfully set. P | lease continue with the registration process. |                |
| Bids                | Step 2 of 5: General inform                    | nation                            |                                               | Step 1 2 3 4 5 |
|                     | *Name                                          |                                   |                                               |                |
|                     | (line 2)                                       |                                   |                                               |                |
|                     | Doing business as<br>(if different from above) |                                   |                                               |                |
|                     |                                                | Foreign Entity                    |                                               |                |
|                     | *Address                                       |                                   |                                               |                |
|                     | (line 2)                                       |                                   |                                               |                |
|                     | (line 3)                                       |                                   |                                               |                |
|                     | *City                                          |                                   |                                               |                |
|                     | *State(abbreviation)                           | [Please select]                   | •                                             |                |
|                     | *Zip                                           |                                   |                                               |                |
|                     | Disease antes a Sadaral Tau                    | Send remittances to the ab        | ove name and address                          |                |
|                     | Please enter a rederal Tax                     |                                   | mber.                                         |                |
|                     |                                                | ● FID ◎ SSN                       |                                               |                |
|                     | *FID/SSN                                       |                                   |                                               |                |
|                     | *Re-type FID/SSN                               |                                   |                                               |                |
|                     | *E-Mail                                        |                                   |                                               |                |
|                     | Web site                                       |                                   |                                               |                |
|                     | *Vendor Type                                   | Select Type 🝷                     |                                               |                |
|                     | Terms                                          |                                   |                                               |                |
|                     | Discount Percentage                            | 0                                 |                                               |                |
|                     | Days to Discount                               | 1                                 |                                               |                |
|                     | Days to Net                                    | 1                                 |                                               |                |
|                     |                                                | Continue                          |                                               |                |

**STEP 3:** The vendor must provide the name, address, and other information where remittance information is sent. If the Send Remittances to the Above Name and Address check box on the Step 2 screen is selected, the program automatically completes this screen, but you can change the information.

| Munis               | Self Services     |                       |   | Scholastic Art Supply   Home   My Account   Log Out |   |
|---------------------|-------------------|-----------------------|---|-----------------------------------------------------|---|
|                     |                   |                       |   |                                                     |   |
| Home                | New Vendor Reg    | istration             |   | Resources                                           |   |
| Vendor Self Service | Registration      |                       |   |                                                     |   |
| My Profile          | Step 3 of 5: Remi | ttance information    |   | <b>Step</b> 1 2 <b>3</b> 4 5                        |   |
| Bids                | *Name             | Scholastic Art Supply |   |                                                     |   |
|                     | *Address          | 440 Main Drive        |   |                                                     |   |
|                     | (line 2)          |                       |   |                                                     |   |
|                     | (line 3)          |                       |   |                                                     |   |
|                     | *City             | Newport               |   |                                                     | = |
|                     | *State            | RI - Rhode Island     | • |                                                     |   |
|                     | *Zip              | 55555                 |   |                                                     |   |
|                     | Fax               |                       |   |                                                     |   |
|                     | *E-Mail           | scholasticart@biz.com |   |                                                     |   |
|                     |                   | Continue              |   |                                                     |   |

STEP 4: The vendor must provide contact information and indicate the preferred methods of communication. The Douglas County School System sends all purchase orders to vendors via email. It is imperative that vendors enter a correct email address in their profile.

| Munis               | s Self Services                                         | Scholastic /                                      | Art Supply   Home   My Account   Log Out | *<br>*     |
|---------------------|---------------------------------------------------------|---------------------------------------------------|------------------------------------------|------------|
|                     |                                                         |                                                   |                                          |            |
| Home                | New Vendor Registration                                 |                                                   | Resou                                    | irces      |
| Vendor Self Service | Registration                                            |                                                   |                                          |            |
| My Profile          | Step 4 of 5: Contacts and commu                         | nication preferences                              | Step 1 2 3                               | <b>4</b> 5 |
| Bids                | Please provide the details of at lea<br>communications. | st one contact individual, and specify your prefe | rred methods for receiving               |            |
|                     | Contact person 1                                        |                                                   |                                          |            |
|                     | *Name                                                   |                                                   |                                          |            |
|                     | *Phone                                                  |                                                   |                                          |            |
|                     | Fax                                                     |                                                   |                                          |            |
|                     | E-Mail                                                  |                                                   |                                          |            |
|                     | Contact person 2                                        |                                                   |                                          |            |
|                     | Name                                                    |                                                   |                                          |            |
|                     | Phone                                                   |                                                   |                                          |            |
|                     | Fax                                                     |                                                   |                                          |            |
|                     | E-Mail                                                  |                                                   |                                          |            |
|                     | Your preferred method(s) for red                        | eiving purchasing advice.                         |                                          |            |
|                     | V M                                                     | ail                                               |                                          |            |
|                     | E Fa                                                    | х                                                 |                                          |            |
|                     | E-                                                      | Mail                                              |                                          |            |
|                     | Cont                                                    | inue                                              |                                          |            |

**STEP 5:** The vendor can verify the information. If any of the information is incorrect, the vendor can click the Change hyperlink to change the information for that section.

| Munis               | Self Services                              | S                                        | cholastic Art Supply   Home | My Account   Log Out |
|---------------------|--------------------------------------------|------------------------------------------|-----------------------------|----------------------|
|                     |                                            |                                          |                             |                      |
| Home                | New Vendor Registration                    |                                          |                             | Resources            |
| Vendor Self Service | Registration                               |                                          |                             |                      |
| My Profile          | Step 5 of 5: Review                        |                                          |                             | Step 12345           |
| Bids                | Please check that the informatio           | below is correct. Make changes if neces  | sary, then click on "Regist | er."                 |
|                     | Concernal Information shores               |                                          |                             |                      |
|                     | Name/DBA                                   | Scholastic Art Supply                    |                             |                      |
|                     | Address                                    | 440 Main Drive                           |                             |                      |
|                     |                                            | Newport, RI 55555                        |                             |                      |
|                     | SSN                                        | 000-11-2222                              |                             |                      |
|                     | E-Mail                                     | scholasticart@biz.com                    |                             |                      |
|                     | Web Site                                   |                                          |                             |                      |
|                     | Vendor Type                                | SCH School Supply Vendor                 |                             |                      |
|                     |                                            |                                          |                             |                      |
|                     | Terms change                               |                                          |                             |                      |
|                     | Discount Percentage                        |                                          | J%                          |                      |
|                     | Days to Net                                | 1                                        | l                           |                      |
|                     |                                            |                                          |                             |                      |
|                     | Remittance Information change              |                                          |                             |                      |
|                     | Name                                       | Scholastic Art Supply                    |                             |                      |
|                     | Address                                    | 440 Main Drive                           |                             |                      |
|                     |                                            | Newport, RI 55555                        |                             |                      |
|                     | Fax                                        |                                          |                             |                      |
|                     | E-Mail                                     | scholasticart@biz.com                    |                             |                      |
|                     | Correspondence Preferences<br>(pay advice) | None selected                            |                             |                      |
|                     |                                            |                                          |                             |                      |
|                     | Contacts and Communication P               | references change                        |                             |                      |
|                     | Contact Person 1                           | Eric Nightengale<br>Phone: (111)555-1212 |                             |                      |
|                     | Contact Person 2                           |                                          |                             |                      |
|                     | Correspondence Preferences<br>(purchasing) | Mail                                     |                             |                      |
|                     |                                            | Register Cancel                          |                             |                      |
|                     |                                            |                                          |                             |                      |

If the information is correct, the vendor can click Register to complete the process.

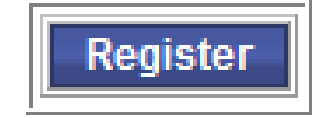

The program automatically logs the vendor into Vendor Self Service once registration is complete. The program displays a confirmation page which contains a link to the vendor's profile, as well as a link to the Attachments screen. The vendor can also access their profile and upload attachments by clicking My Profile on the Navigation Menu. The My Profile and Bids options are the only options available on the Navigation Menu until an administrator grants the vendor permission to view the other screens using the Munis Self Service Administration module.

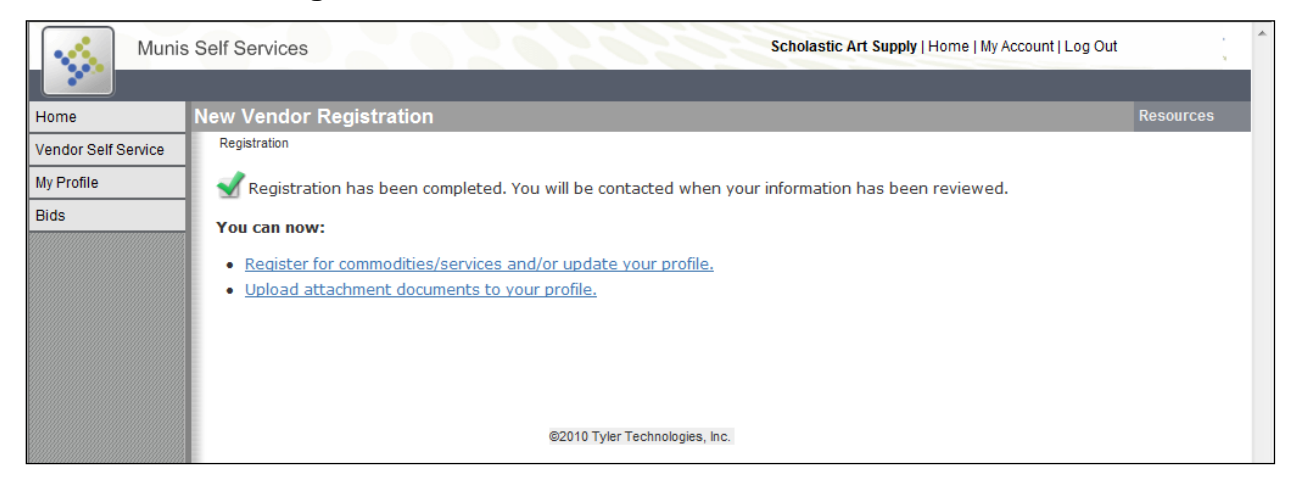

The My Profile screen contains the general information the vendor entered during the registration process. The vendor can update the information by clicking Change next to the heading. The vendor can register for commodities by clicking Add at the bottom of the screen next to Current Vendor Commodities. If the vendor is an existing vendor, they may already be registered for some commodities.

| Munis               | Self Services                              | S                                     | cholastic Art Supply   Home   My Account   L | .og Out   |
|---------------------|--------------------------------------------|---------------------------------------|----------------------------------------------|-----------|
|                     |                                            |                                       |                                              |           |
| Home                | My Profile                                 |                                       |                                              | Resources |
| Vendor Self Service | Home > Vendor Self Service > My Profile    |                                       |                                              |           |
| My Profile          | General Information change                 |                                       |                                              |           |
| Attachments         | Name/DBA                                   | Scholastic Art Supply                 |                                              |           |
| Bids                | Address                                    | 440 Main Drive<br>Newport, RI 55555   |                                              |           |
|                     | SSN                                        | 000-12-3456                           |                                              |           |
|                     | E-Mail                                     | scolasticart@biz.com                  |                                              |           |
|                     | Web Site                                   |                                       |                                              |           |
|                     | Vendor Type                                | School Supply Vendor                  |                                              |           |
|                     | Foreign Entity                             | No                                    |                                              |           |
|                     |                                            |                                       |                                              |           |
|                     | Terms change                               |                                       |                                              |           |
|                     | Discount Percentage                        | 0.000%                                |                                              |           |
|                     | Days to Discount                           | 1                                     |                                              |           |
|                     | Days to Net                                | 1                                     |                                              |           |
|                     | Remittance Information change              |                                       |                                              |           |
|                     | Name                                       | Scholastic Art Supply                 |                                              |           |
|                     | Address                                    | 440 Main Drive<br>Newport, RI 55555   |                                              |           |
|                     | Fax                                        |                                       |                                              |           |
|                     | E-Mail                                     | scholasticart@biz.com                 |                                              |           |
|                     | Correspondence Preferences<br>(pay advice) | Mail                                  |                                              |           |
|                     | Contacts and Communication Pre             | ferences change                       |                                              |           |
|                     | Contact Person 1                           | Eric Nightengale<br>Phone: 1115551212 |                                              |           |
|                     | Contact Person 2                           |                                       |                                              |           |
|                     | Correspondence Preferences<br>(purchasing) | Mail                                  |                                              |           |
|                     | Current Vendor Commodities ac              | d                                     |                                              |           |
|                     | There are no Commodities to Display        | or this Vendor.                       |                                              |           |

The program displays the available commodities on the Vendor Commodities screen ten at a time, although the vendor can click List All Commodities/Services to view all of the commodities at once. The vendor can also search for commodities by entering keywords or the first three digits of the commodity code. Once the vendor finds the correct commodities, he or she can select the associated check box and then click Add. The added commodities are listed at the bottom of the page. The vendor can click Remove to remove a commodity, if necessary. Once the vendor selects all of the necessary commodities, he or she can click Finished. The commodities are now a part of the vendor's profile under Current Vendor Commodities.

| Muni                | s Self Services                             |                                         | Scholastic Art Supply   Home   My Account   Log Ou                                         | ıt :          |
|---------------------|---------------------------------------------|-----------------------------------------|--------------------------------------------------------------------------------------------|---------------|
|                     |                                             |                                         |                                                                                            |               |
| Home                | Vendor Com                                  | modities                                |                                                                                            |               |
| Vendor Self Service | Vendor Co                                   | mmodities                               |                                                                                            |               |
| My Profile          | Search for yo                               | our commodit                            | ies/services, then select and "Add". Search again and repeat as necessary. Click "Finished | l" when done. |
| Bids                | Keyword(s)<br>commodity<br>(first 3 or more | or<br>code<br>digits)<br><u>List al</u> | Search I commodities/services                                                              |               |
|                     | 12 Found 1-                                 | 10   <u>11-12</u>                       |                                                                                            |               |
|                     | Select All                                  | Code                                    | Description                                                                                |               |
|                     |                                             | 100                                     | Office Supplies                                                                            |               |
|                     |                                             | 10100                                   | PAPER PRODUCTS                                                                             |               |
|                     |                                             | 1010012                                 | POST IT NOTEPADS - SMALL                                                                   |               |
|                     |                                             | 1010013                                 | POST IT NOTEPADS - LARGE                                                                   |               |
|                     |                                             | 250                                     | Art Supplies                                                                               |               |
|                     |                                             | 270                                     | School Sports Supplies                                                                     |               |
|                     |                                             | 400                                     | Computer Technology                                                                        |               |
|                     |                                             | 525                                     | Art Supplies                                                                               |               |
|                     |                                             | 62000                                   | OFFICE SUPPLIES: ERASERS, INKS, LEADS, PENS, PENCILS, ETC.                                 |               |
|                     |                                             | 68000                                   | POLICE EQUIPMENT AND SUPPLIES                                                              |               |
|                     | Add                                         |                                         |                                                                                            |               |
|                     | Currently Adde                              | ed                                      |                                                                                            |               |
|                     | There are no                                | Commodities t                           | o Display for this Vendor.                                                                 |               |
|                     |                                             |                                         | Finished                                                                                   |               |

When a vendor is viewing their profile, the Attachments option is available on the Navigation Menu. The Attachments screen allows the vendor to attach documents, such as W-9's, E-Verify Forms, Insurance Certificates and pricing sheets, to their profile.

| Munis                     | Self Services Scholastic Art Supply   Home   My Account   Log Out                                                                                                    |        |
|---------------------------|----------------------------------------------------------------------------------------------------|--------|
| Home                      | Attachments Resou                                                                                                    | irces  |
| Vendor Self Service       | Home > Vendor Self Service > My Profile > Attachments                                                                                                    |        |
| My Profile<br>Attachments | Attachments can be added to your account. Use the following <b>Browse</b> buttons to select the documents to add. Once the docu<br>have been selected, press the <b>Upload</b> button. | iments |
| Bids                      | Browse<br>Browse                                                                                                    |        |
|                           | Upload                                                                                                    |        |

• Please note that all vendors must register their Commodity Codes and attach their W-9 and E-Verify documents before they will be granted access to VSS.